## Panduan Pembuatan Akun repo.eepis-its.edu <sub>dan</sub> Meng upload Paper

|   | repo.                                                                                                    |
|---|----------------------------------------------------------------------------------------------------|
| D | Welcome to EEPIS Repository - EEPIS Repository<br><u>repo</u> eepis-its.edu                                                                                      |
|   | Manage deposits - EEPIS Repository<br>https:// <u>repo</u> .eepis-its.edu/cgi/users/home                                                                         |
|   | Paper_TA.pdf (application/pdf Object)<br><u>repo.</u> eepis-its.edu/979/1/Paper_TA.pdf                                                                           |
|   | Register - EEPIS Repository<br>https:// <u>repo</u> .eepis-its.edu/cgi/register                                                                                  |
|   | Logged out - EEPIS Repository<br>https:// <u>repo</u> .eepis-its.edu/cgi/logout                                                                                  |
|   | https:// <b>repo.</b> eepis-its.edu/cgi/users/home?login_params=&login_check=1<br>https:// <u>repo.</u> eepis-its.edu/cgi/users/home?login_params=&login_check=1 |

| 1. | Buka | repo.eepis-its.ec | ut |
|----|------|-------------------|----|
|----|------|-------------------|----|

Dan pilih Username yang digunakan pada

agar mempermudah dalam pengecekan )

Dan jangan lupa Password

repo ini. ( Username diwajibkan berupa NRP

| EEPIS Reposito                                                                           | DTY<br>se by Subject   Browse by Division   Browse by Author                                                                                                    |                                                                                                    |                                                                                                    |
|------------------------------------------------------------------------------------------|----------------------------------------------------------------------------------------------------|----------------------------------------------------------------------------------------------------|----------------------------------------------------------------------------------------------------|
| Login   Create Account                                                                   | Welcome to EEPIS Repo                                                                                                    | rsitory                                                                                                    | Sends                                                                                                    |
|                                                                                          |                                                                                                    | 🚮 Atom 👩 RSS 1.0 ត្រា RSS 2.0                                                                                                    |                                                                                                    |
|                                                                                          | Latest Additions View items added to the repository in the past week.                                                                                                    |                                                                                                    | 2. Tampilan repo.eepis-its.edu                                                                                                    |
|                                                                                          | Search the repository using a full range of fields. Use the search field at the to                                                                                                    | op of the page for a quick search.                                                                                                    |                                                                                                    |
|                                                                                          | Browse the terms in the repository by subject.                                                                                                    |                                                                                                    |                                                                                                    |
|                                                                                          | Poolet files relations                                                                                                    |                                                                                                    |                                                                                                    |
|                                                                                          | Policy for use of material in this repository.                                                                                                    | /ant /ant3                                                                                                    |                                                                                                    |
| EPIS Reporting is powered by <u>EPINE 3</u> which of version<br>Home Abu<br>Login Create | ut Browse by Year<br>Account                                                                                                    | 3. Apabila an<br>its.edu ma<br>Create Acc                                                                                                    | eprints<br>da tidak memiliki akun pada repo.eepis-<br>ka anda harus membuat dengan klik<br>count                                                                                                    |
| EEPIS Reposito                                                                           | ory                                                                                                    |                                                                                                    |                                                                                                    |
| Iome About Browse by Year Brow                                                           | se by Subject   Browse by Division   Browse by Author  <br>Register                                                                                                    |                                                                                                    | 4. Tampilan Create Account                                                                                                    |
|                                                                                          | In order to access some areas of the repository, you'll need a <i>user registra</i> any of our services. This page lets you register with EEPIS Repository. This will allow you to saw Your new password will need to confirm your email address by using a co- If you have already registered but have forgotten your username or passw Name Title Given Name / Initials Family Name O Your email address This must be a valid email address. Select a username | tion. No charge is made for registering with us or us<br>re searches, receive alerts and deposit items.<br>de which will be m<br>ford, <u>click here</u> to s<br>Titl<br>har<br>nar<br>ma | tuk Membuat akun baru dimulai dengan<br>le diisi dengan Mr atau Mrs, dan Nama<br>rus Dibagi menjadi 2 yaitu nama awal dan<br>ma keluarga.( apabila nama hanya 1 kata<br>uka ditulis di keduannya atau salah satu |
|                                                                                          | Select a password     Acombination of uppercase and lowercase letters and numerals.     Register                                                                                                    | kol<br>Sel<br>em                                                                                                    | om tidak boleh kosong )<br>anjutnya Email yang digunakan adalah<br>ail Student.                                                                                                    |

EEPIS Repository is powered by <u>EPrints 3</u> which is developed by the <u>School of Electronics and Computer Science</u> at the University of Southampton. <u>More information and softw</u>

mis must be a valio email adoress. musafigagalitmons@student.eepis-its.edu

## 😳 Select a username

Ausername must begin with a letter and only contain letters and numerals.

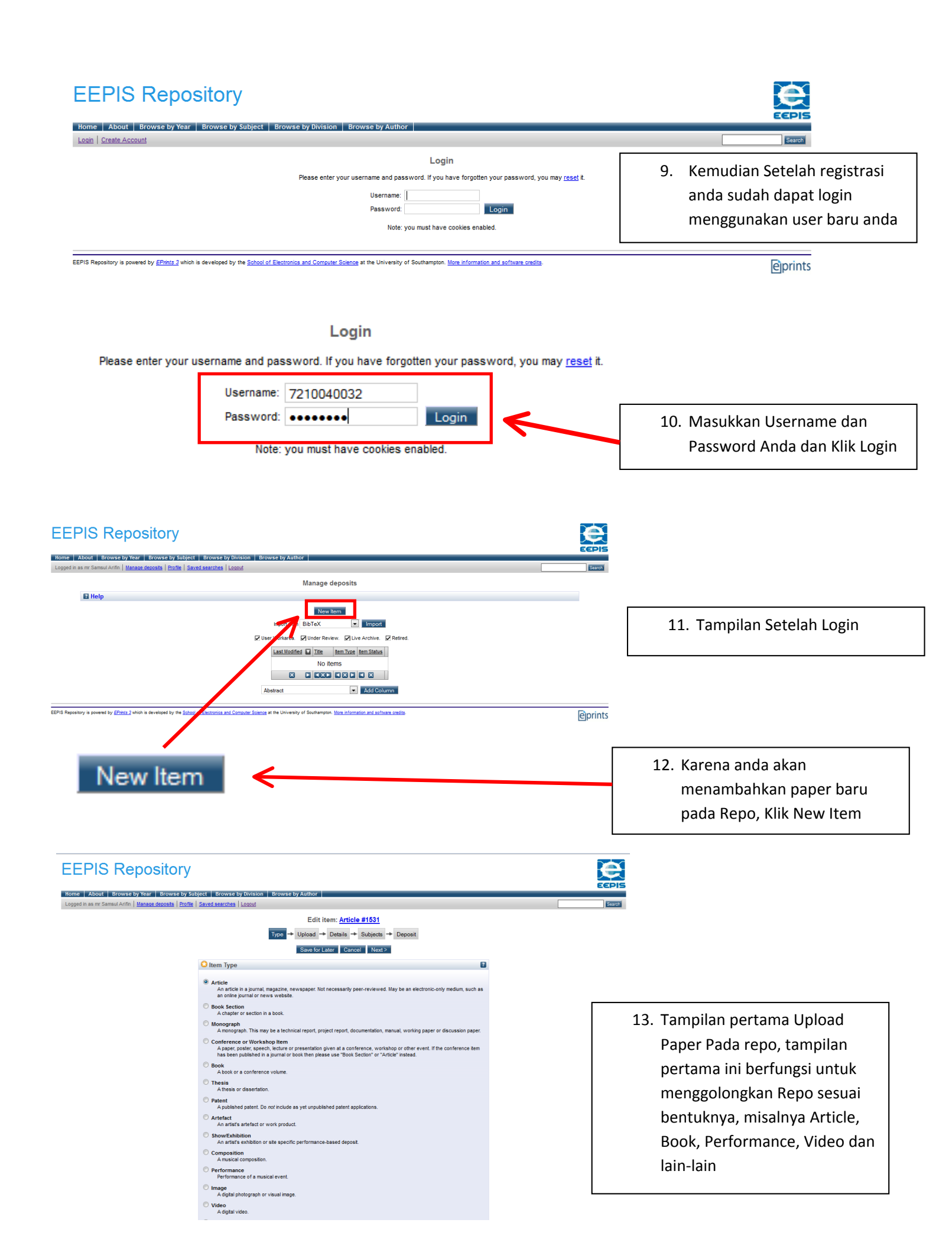

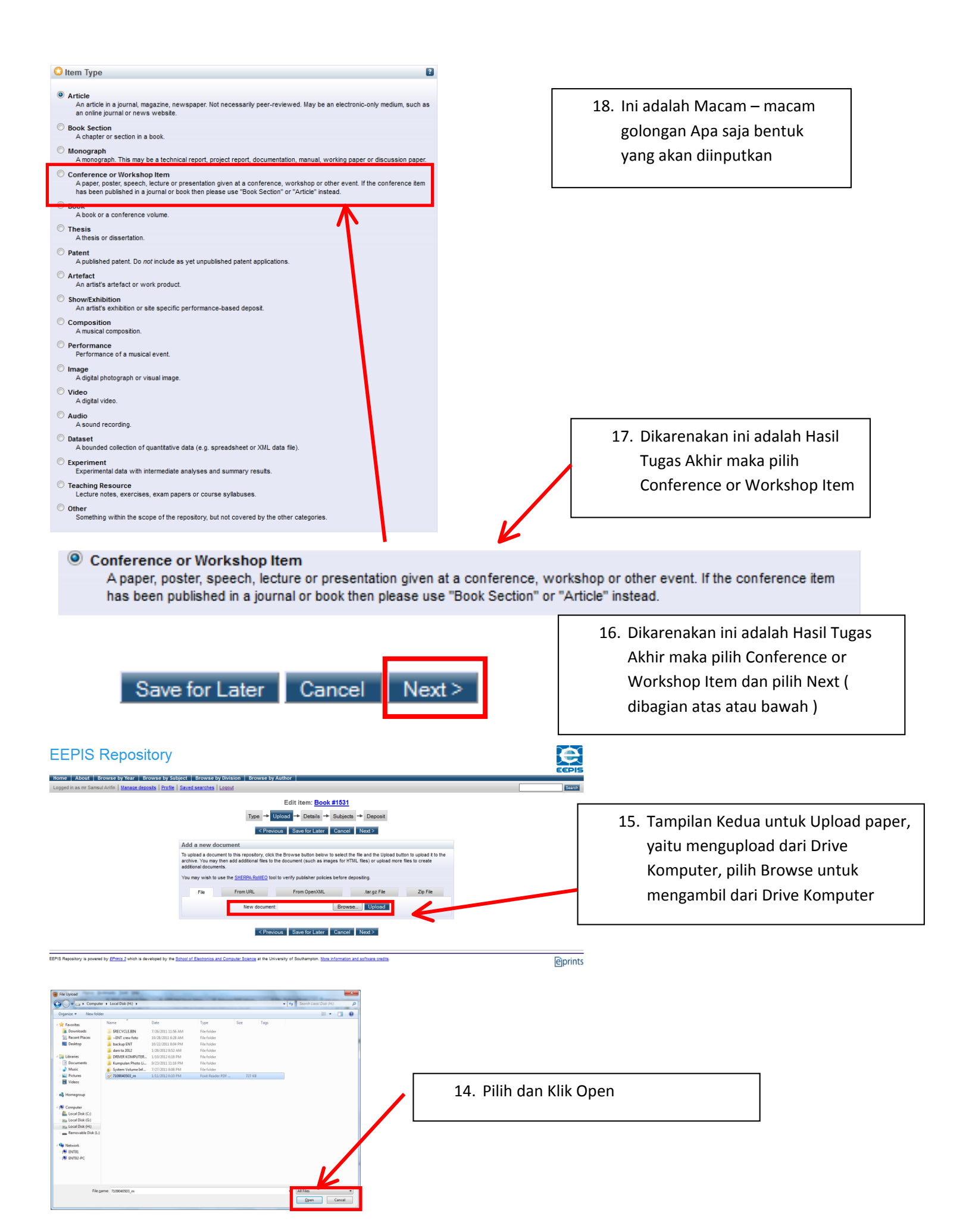

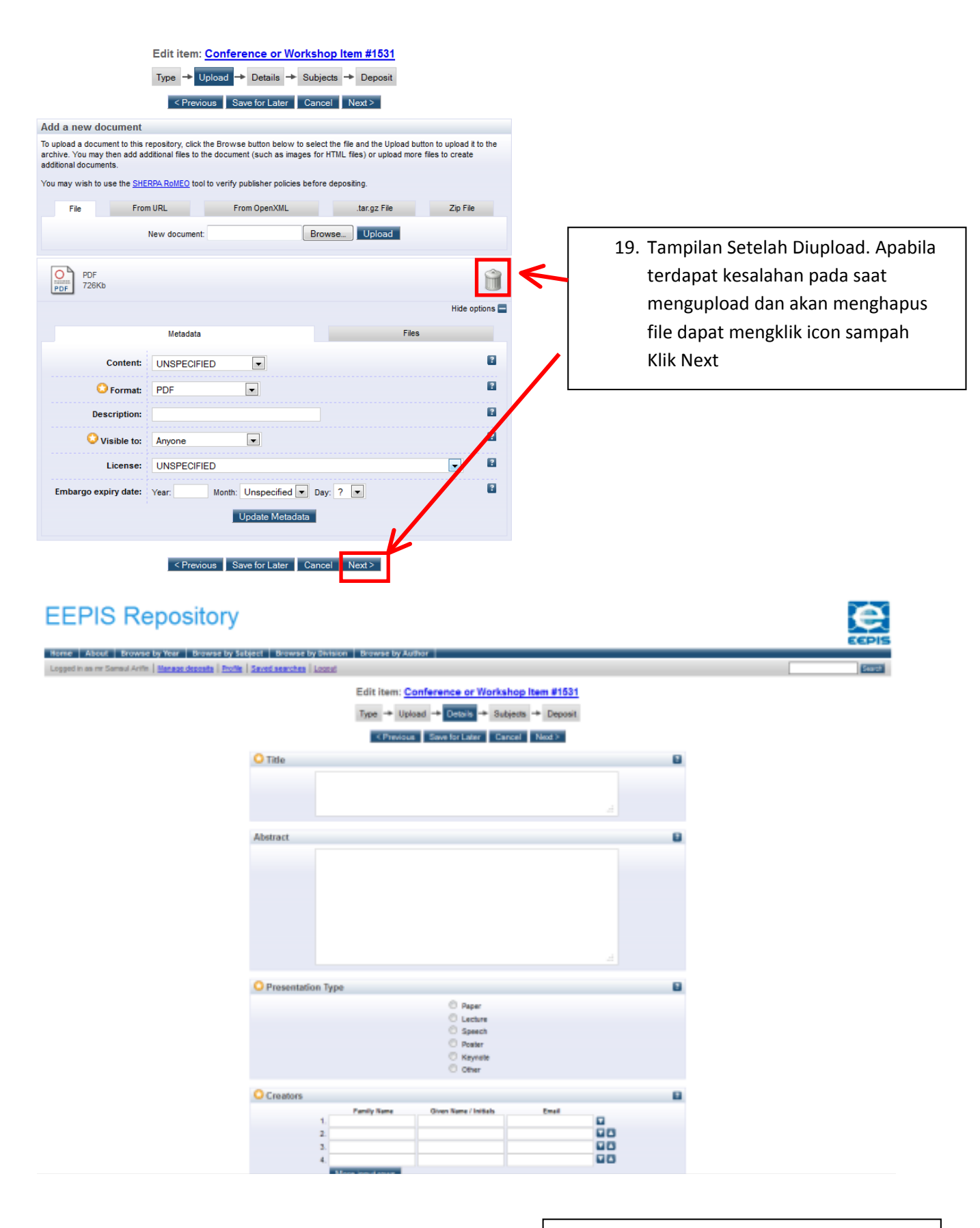

20. Tampilan Ketiga adalah pemberian keterangan pada File Paper yang telah Diupload mulai dari judul sampai golongan paper.

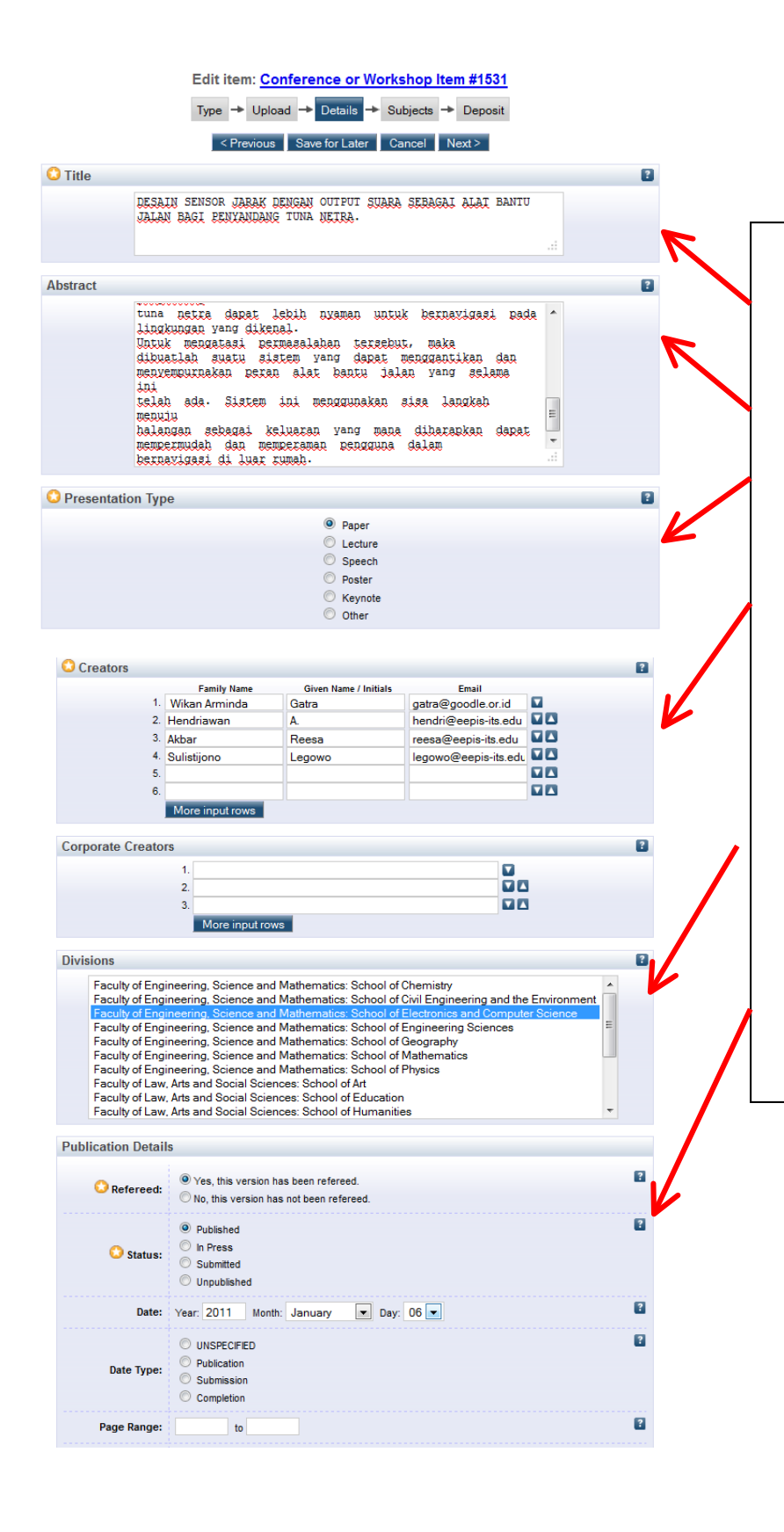

21. Selanjutnya proses pemberian keterangan.

Untuk Judul Harus sesuai dengan isi paper tersebut.

Selanjutnya Abstract dari Paper tersebut.

Dan bentuk dari isi PDF, yang dipilih adalah paper.

Kemudian yang membuat paper ini, terdiri dari 3 kolom pertama family name, Given name dan email, untuk family name dan Given name diisi sesuai dengan yang diinputkan waktu Create Account. Semua harus diisi, apabila 4 kolom kurang dapat mengklik "More input rows" Selanjutnya pilih Divisi, Faculty of Engineering, Science and Mathematics: School of Electronics and Computer Science Dan untuk Public detail, pilih sesuai dengan gambar

| Event Details      |                                         |                                        |
|--------------------|-----------------------------------------|----------------------------------------|
| Lvent betuns       |                                         | Selaniutnya untu keterangan Event      |
| 😳 Event Title:     | Seminar Tugas Akhir 2012                | Scialijutilya ulita keteraligan Event. |
|                    | Conference                              | Untuk Nama Event ditulis ' Seminar     |
| 🖸 Event Type:      | O Workshop                              | Tugas Akhir xxxx' ditulis sesuai       |
|                    | O Other                                 |                                        |
| Event Location:    | EEPIS-Surabava                          | tahun Seminar Tugas Akhir.             |
|                    |                                         | Untuk Tipe dipilih Conference, dan     |
| Event Dates:       | 3 Pebruari 2012                         | somuanya diisi sosuai yang ada         |
|                    |                                         | semuanya unsi sesuar yang ada          |
| E Contact Email Ad | dress                                   | digambar kecuali tanggal disesuaikan   |
| References         |                                         | Seminar tugas akhirnya                 |
| E Uncontrolled Key | words                                   |                                        |
|                    |                                         | Pilin Next                             |
| Additional Inform  | nation                                  |                                        |
| E Comments and S   | uggestions                              |                                        |
|                    | < Previous Save for Later Cancel Next > |                                        |
|                    |                                         |                                        |
|                    |                                         |                                        |

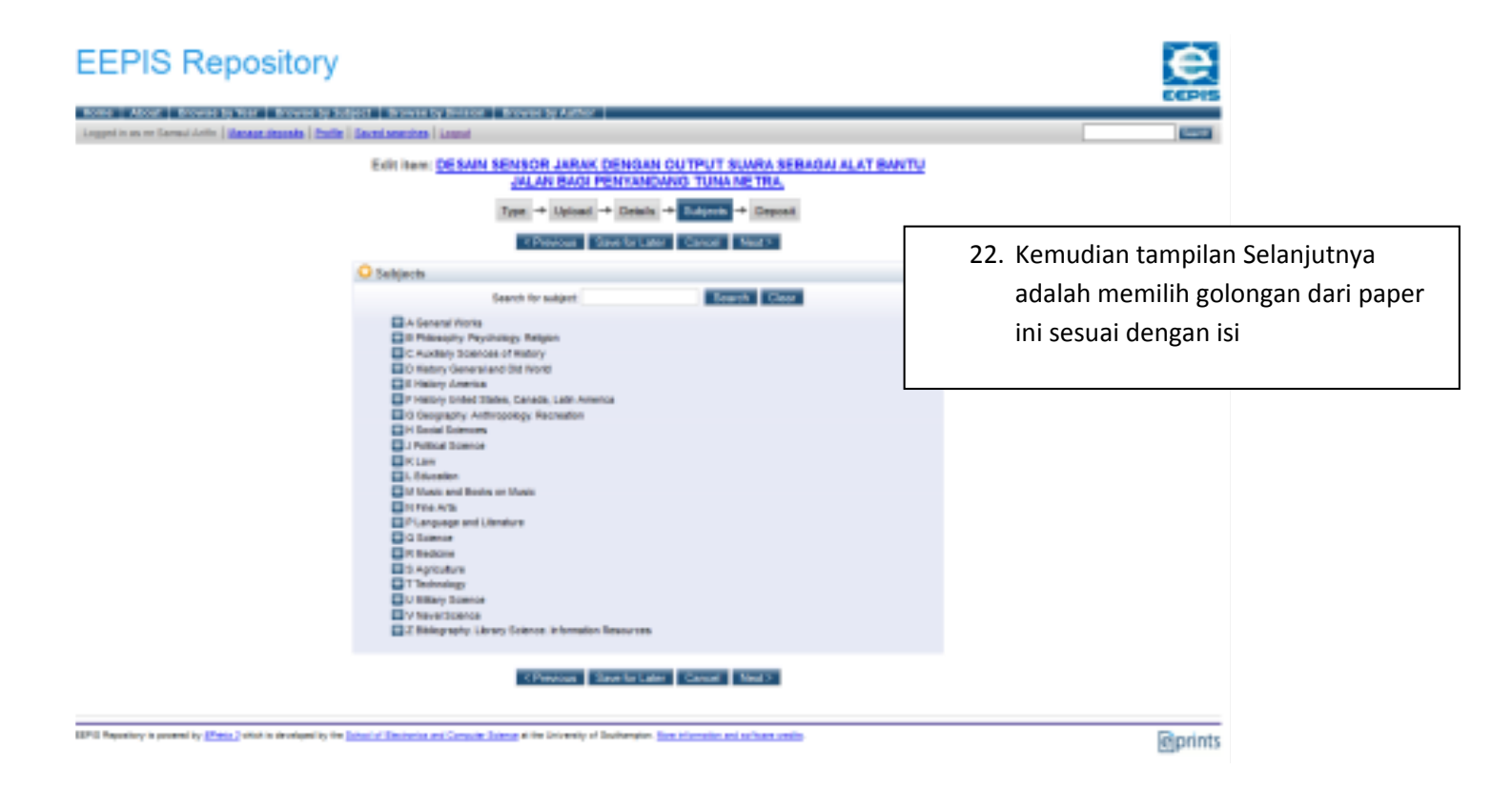

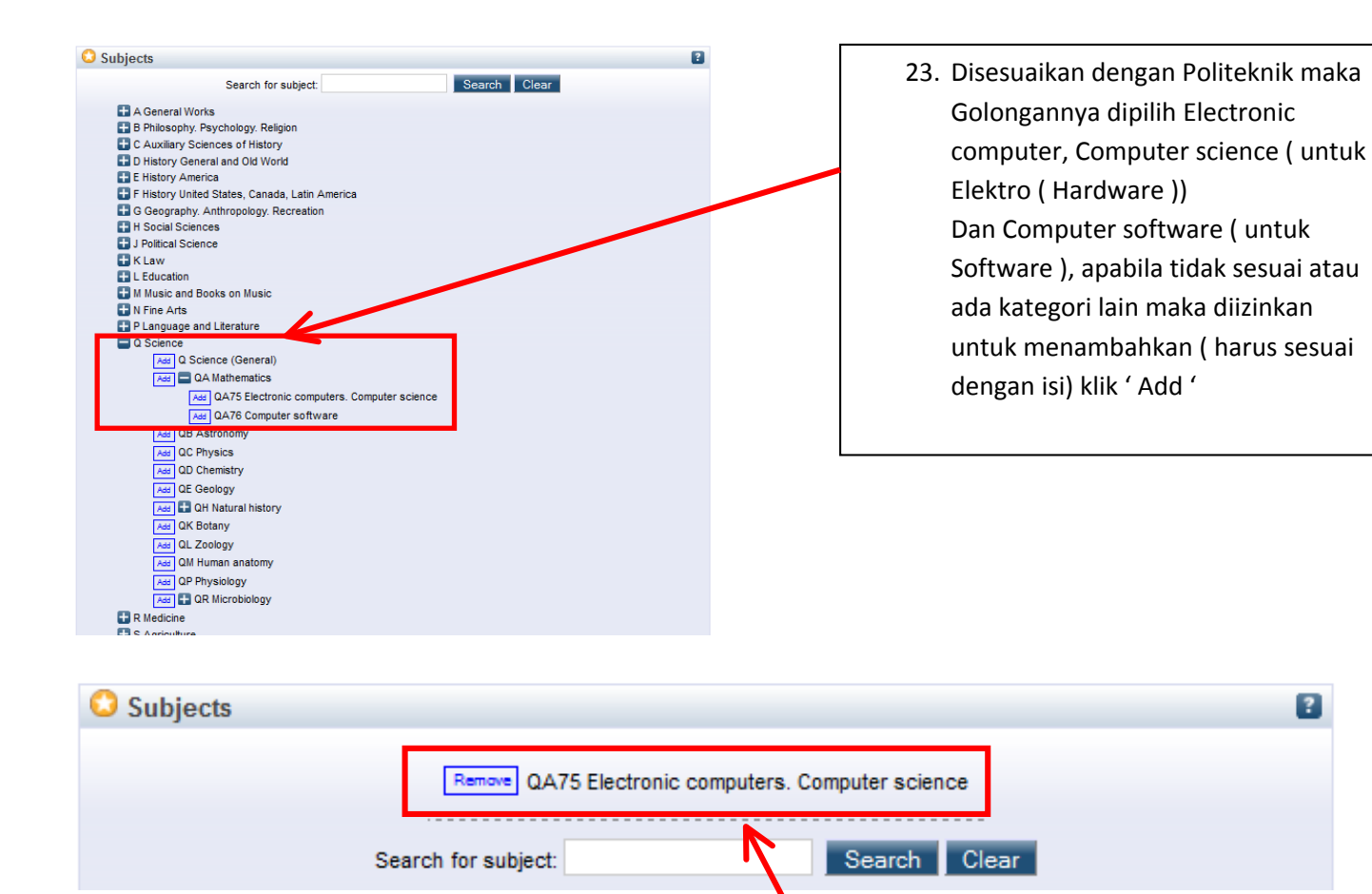

24. Apabila telah di klik ' Add ' maka akan muncul diatas berupa kategori yang dipilih, dan apabila salah dapat di klik ' Remove ' Klik ' Next' untuk melanjutkan.

| EEPIS Repository                                                                               |                                                                                                    |                                                                                                    | e                                            |
|------------------------------------------------------------------------------------------------|----------------------------------------------------------------------------------------------------|----------------------------------------------------------------------------------------------------|----------------------------------------------|
| Home About Browse by Year Browse by Subject Br                                                 | rowse by Division   Browse by Author                                                                                                    |                                                                                                    | EEPIS                                        |
| Logged in as mr Samsul Arifin   Manage deposits   Profile   Saved se                           | arches Loqout                                                                                                    |                                                                                                    | Search                                       |
| Depos                                                                                          | sit item: DESAIN SENSOR JARAK DENGAN OUTPUT SUARA SE<br>JALAN BAGI PENYANDANG TUNA NETRA.<br>Type → Upload → Details → Subjects → Deposit                                                                                                    | BAGAI ALAT BANTU                                                                                                    |                                              |
| For work<br>grant EEP<br>material is<br>breach of<br>page of th                                | x being deposited by its own author: In self-archiving this collection of files and associal<br>IS Repository the right to store them and to make them permanently available publicly for free<br>my own intellectual property and I understand that EEPIS Repository does not assume any r<br>copyright in distributing these files or metadata. (All authors are urged to prominently assert<br>leir work.) | ted bibliographic metadata, I<br>on-line, I declare that this<br>esponsibility if there is any<br>their copyright on the title |                                              |
| For work<br>bibliograpi<br>for any br                                                          | c being deposited by someone other than its author: I hereby declare that the collection<br>inc metadata that I am archiving at EEPIS Repository) is in the public domain. If this is not the c<br>each of copyright that distributing these files or metadata may entail.                                                                                                    | on of files and associated<br>case, I accept full responsibility                                                               |                                              |
| Clicking or<br>Deposi                                                                          | n the deposit button indicates your agreement to these terms.                                                                                                    |                                                                                                    |                                              |
| EEPIS Repository is powered by <u>EPrints 3</u> which is developed by the <u>School of Ele</u> | ctronics and Comput. Science of the University of Southampton. <u>More information and software credits</u> .                                                                                                    |                                                                                                    | eprints                                      |
|                                                                                                |                                                                                                    | 25. Selanjutnya adalah<br>mendepositkan pap<br>Pilih ' Deposit item                                                            | persetujuan dan<br>Jernya pada Repo<br>Now ' |

## **EEPIS Repository**

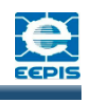

 Home
 About
 Browse by Year
 Browse by Subject
 Browse by Division
 Browse by Author

 Logged in as mr Samsul Arifin
 Manage deposts
 Profile
 Saved searches
 Logout

|                                                       | N SENSOR JAR<br>JALAN BAG                                                              | AK DENGAN<br>BI PENYANDA                                             | OUTPUT SUAF                                         | RA SEBAGAI A<br>RA. | LAT BANTU               |
|-------------------------------------------------------|----------------------------------------------------------------------------------------|----------------------------------------------------------------------|-----------------------------------------------------|---------------------|-------------------------|
| 🕖 Item has been de                                    | posited.                                                                               |                                                                      |                                                     |                     |                         |
| Your item will not                                    | appear on the public w                                                                 | vebsite until it has b                                               | een checked by an ec                                | litor.              |                         |
| This item                                             | i is in review. It will not a                                                          | appear in the reposi                                                 | tory until it has been o                            | checked by an edito | r.                      |
| Details Pr                                            | review Acti                                                                            | ions E                                                               | ditorial Actions                                    | Export              | History                 |
| Туре                                                  |                                                                                        |                                                                      |                                                     |                     |                         |
| Item Type:                                            | Conference or Works                                                                    | hop Item                                                             |                                                     |                     |                         |
| Upload                                                |                                                                                        |                                                                      |                                                     |                     |                         |
| Details                                               |                                                                                        | - e                                                                  |                                                     |                     |                         |
| Creators:                                             | Creators                                                                               | Email                                                                |                                                     |                     |                         |
|                                                       | Wikan Arminda, Gatra                                                                   | a gatra@goodle.or.i                                                  | d                                                   |                     |                         |
|                                                       | Hendriawan, A.                                                                         | nenari@eepis-its.                                                    | edu                                                 |                     |                         |
|                                                       | Sulistions Lesowo                                                                      | reesa@eepis-its.e                                                    | uu                                                  |                     |                         |
|                                                       |                                                                                        | lenowo@eenis-its                                                     | edu                                                 |                     |                         |
| Title:                                                | DESAIN SENSOR JAR                                                                      | legowo@eepis-its<br>AK DENGAN OUTPU<br>NETRA.                        | .edu<br>IT SUARA SEBAGAL                            | ALAT BANTU JALAI    | I BAGI                  |
| Title:<br>Status:                                     | DESAIN SENSOR JAR<br>PENYANDANG TUNA I<br>Published                                    | legowo@eepis-its<br>AK DENGAN OUTPL<br>NETRA.                        | .edu<br>IT SUARA SEBAGAI                            | ALAT BANTU JALAI    | I BAGI                  |
| Title:<br>Status:<br>Divisions:                       | DESAIN SENSOR JAR<br>PENYANDANG TUNA I<br>Published<br>Faculty of Engineering          | legowo@eepis-its<br>AK DENGAN OUTPL<br>NETRA.                        | .edu<br>IT SUARA SEBAGALA<br>ematics > School of E  | ALAT BANTU JALAN    | I BAGI                  |
| Title:<br>Status:<br>Divisions:<br>Presentation Type: | DESAIN SENSOR JAR<br>PENYANDANG TUNA I<br>Published<br>Faculty of Engineering<br>Paper | legowo@eepis-its<br>AK DENGAN OUTPL<br>NETRA.<br>1. Science and Math | .edu<br>IT SUARA SEBAGAI /<br>ematics > School of E | ALAT BANTU JALAI    | I BAGI<br>outer Science |

26. Tampilan terakhir adalah konfirmasi hasil dari inputan mulai dari tipe, file, dan apapun yang telah diinputkan tadi. Untuk selanjutnya adalah menunggu persetujuan dari Admin untuk upload File pada repo.